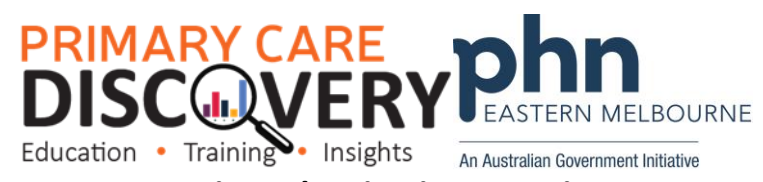

## To set up Patient Flagging in a Practice.

| 1 Open POLAR                     |                                                     |                                                                                                    |                  |            |                    |          |
|----------------------------------|-----------------------------------------------------|----------------------------------------------------------------------------------------------------|------------------|------------|--------------------|----------|
| 2. Go to Flags>Flag setup        |                                                     |                                                                                                    |                  |            |                    |          |
|                                  | Flags - Manageme<br>Flags Setup<br>Patient Flagging |                                                                                                    |                  |            |                    |          |
| 3. Add Flag                      | Patient Flags & Pag Statuses & Add Flag             |                                                                                                    |                  |            |                    | Add Flag |
|                                  | Active : Name                                       | E Description                                                                                               | : Start Date : E | ind Date : | Created By :       |          |
|                                  | YesUNoC                                             | A list of active exclusion have an active discoverie of disloster                                           | 09/09/2022       | 0/10/2022  | East Mellouron BMN | *        |
|                                  | ABC Nursing Home                                    | All active patients who have an active singulate or statutes All active patients living at ABC Nursing Home | 24/08/2023 3     | 1/10/2023  | EMPHN Test BP      | dit      |
| 4. To Add your flag              |                                                     |                                                                                                    |                  |            |                    |          |
| Go to +Add Flag                  | Active 🗸                                            | Inactive flags are not<br>displayed for patient flagging                                                    |                  |            |                    |          |
| Add Flag name and Description    | Flag Name                                           | Short flag identifier,<br>maximum 30 characters                                                             |                  |            |                    |          |
| You can select and start and end | Description                                         | Detailed flag description<br>explaining its purpose                                                         |                  |            |                    |          |
| date if you wish otherwise leave |                                                     |                                                                                                    |                  |            |                    |          |
| blank.                           |                                                     |                                                                                                    |                  |            |                    |          |
| Then Save                        |                                                     | 10                                                                                                    |                  |            |                    |          |
|                                  | Start Date                                          | Date the flag becomes<br>available for use (optional)                                                       |                  |            |                    |          |
|                                  | End Date                                            | Date the flag stops being<br>available for use (optional)                                                   |                  |            |                    |          |
|                                  | Cancel Saw                                          |                                                                                                    |                  |            |                    |          |

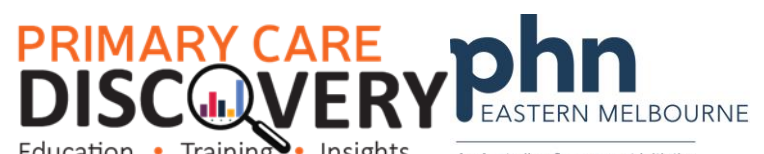

| Education • Training • Insights                                                                                                    | An Australian Government Initiative                                                                                                    |
|----------------------------------------------------------------------------------------------------|----------------------------------------------------------------------------------------------------|
| 5. Flag Statuses<br>Tick the flag statuses you<br>require, or you can custom add<br>see below *<br>Then Save                                                                                                    | Edit Hag test3       Ache       Ray Nue       Bart Nue       Start Data       Start Data       Start Da |
| 6. To apply the flags to patient<br>cohorts go to Clinic Summary<br>Report>Apply your filters>go to<br>Patient Flagging top right> Select<br>your flag> Select Status> Select<br>All or Select specific patients and<br>APPLY. | Patient Flagging Patient List                                                                                                    |
| 7. This group is now Flagged.                                                                                                    |                                                                                                    |

## PRIMARY CARE DISCOVERY PARA Education • Training Insights

| 8. To change the status select    | Test5      | •         | Eligible      | •    | Apply |        |
|-----------------------------------|------------|-----------|---------------|------|-------|--------|
| the patients under the selected   |            |           | Select status |      |       |        |
| column and change the status or   | Selected : | Flag Stat | Eligible      | nt l | D† :  | Surnam |
| clear the flag.                   | YesONoO    |           | Clear flag    |      |       |        |
|                                   |            |           |               |      |       |        |
|                                   |            |           |               | 2    |       | Abbott |
|                                   | ✓          | Eligible  |               | 4    |       | Abbott |
|                                   |            | Eligible  |               | 5    |       | Adams  |
|                                   |            | Eligible  |               | 9    |       | Allen  |
| 9.* To add your own custom        | _          |           |               |      |       |        |
| statuses go to Flags              |            |           |               |      |       |        |
| Flag Setup                        |            |           |               |      |       |        |
| Select the Flag then go to Flag   |            |           |               |      |       |        |
| Statuses > Add Status. Note       |            |           |               |      |       |        |
| ensure that this status is now    |            |           |               |      |       |        |
| ticked under your flag by editing |            |           |               |      |       |        |
| the flag                          |            |           |               |      |       |        |